## How to Set Up an Observer Account on Canvas

The **STUDENT** <u>MUST</u> generate a PAIRING CODE to link an observer/parent to his or her Canvas account. To do so the STUDENT needs to log into his or her Canvas account and then follow the directions below.

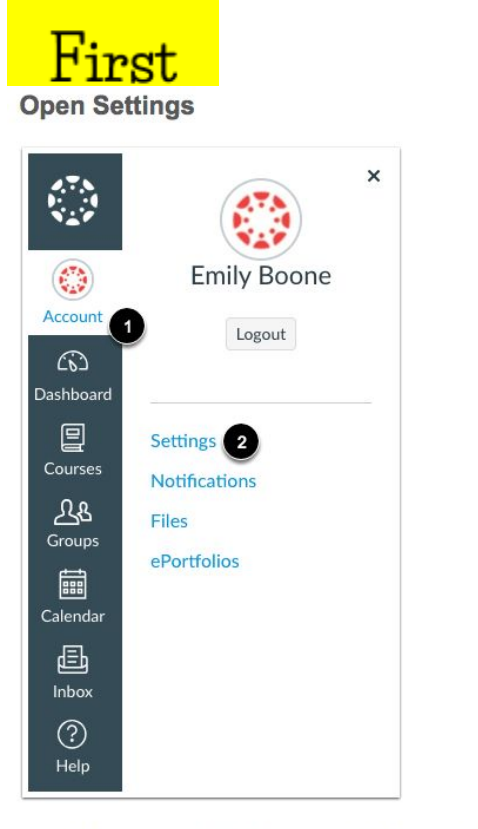

In Global Navigation, click the Account link [1], then click the Settings link [2].

Once the STUDENT has gotten the **pairing code**, the **PARENT** needs to follow the steps below.

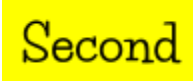

## Pair with Observer

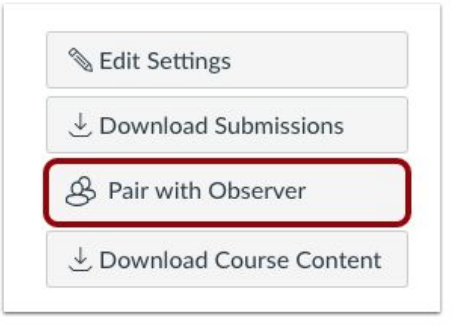

Click the Pair with Observer button.

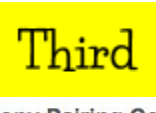

**Copy Pairing Code** 

| Share the fo | llowing pairing code with an | observer to allow     |
|--------------|------------------------------|-----------------------|
| them to con  | nect with you. This code wil | l expire in 24 hours, |
| or after one | use.                         |                       |
|              |                              |                       |

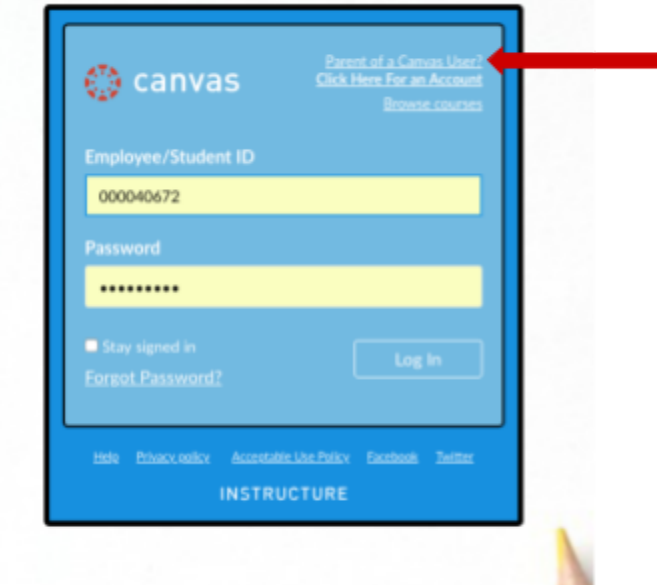

Copy the six-digit alphanumeric code pairing code. As a parent, you MUST have this pairing code to be able to link to your child's Canvas account. Then click Parent of a Canvas User.

| Parent Signup                                                     |        | ×                       |  |  |
|-------------------------------------------------------------------|--------|-------------------------|--|--|
| Your Name                                                         |        |                         |  |  |
| Password                                                          |        |                         |  |  |
| Re-enter Password                                                 |        |                         |  |  |
| Student Pairing Code                                              |        | What is a pairing code? |  |  |
| You agree to the terms of use and acknowledge the privacy policy. |        |                         |  |  |
|                                                                   | Cancel | Start Participating     |  |  |

This information box will appear. Complete the required information and then insert the pairing code. Click **Start Participating**.

After completing the sign up, you will <u>not</u> be able to log out and back in until you **go to your email and click on a confirmation link** that was sent.

For more information please visit the following resouces:

<u>Canvas Parent/Observer Letter and Directions</u> <u>https://bit.ly/2PePaUS</u> (found on Canvas Community page) Specifically addresses directions for a parent with multiple accounts to "observe"

https://vimeo.com/105957000 Video tutorial